## GIMP: Övning och exempel Tema Datorkunskap

OBS! Innan uppgifterna så ladda först ner alla bilder genom att i FirstClass högerklicka på mappen <u>Exempel-bilder</u> och välja <u>Ladda ner...</u> och spara på din egna dator.

## Bli av med "fotodiset" i din bild

Det är mycket sällan folk korrigerar sina fotografier. Om man har en lite halvdålig bild kan ett enkel justering göra stor skillnad. Nedan exempel är dock specifikt för detta fallet!

- 1. Starta bildredigeraren GIMP och öppna bilden **Franskrostad\_kaffe\_från\_Classic.jpg** som finns i mappen **exempel-bilder** (hämtad från <u>http://commons.wikimedia.org/wiki/File:Franskrostad\_kaffe\_fr%C3%A5n\_Classic.jpg</u> licens Creative Commons av användaren "Väsk")
- 2. Välj **Spara som...** och spara bilden i ett nytt namn, förslagsvis Franskrostad följt av ditt eget namn.
- 3. Välj meny Färger  $\rightarrow$  Nivåer
- 4. Klicka på knappen Auto
- 5. Spara.

Bilden är ganska stor. Vi ska nu skala ner den så att den blir lagom för ett enklare dokument eller till webben.

- 1. Gå in i meny **Bild**  $\rightarrow$  **Skala bild**
- 2. I den översta rutan **Bredd** ändrar du värdet 1536 till **300**.
- 3. Klicka i den undre rutan Höjd. Nu ska detta värde ändras automatiskt till 400.
- 4. Klicka på **Skala**. Nu krymper bilden och blir ganska liten. Välj 100% på listen i underkanten av bilden.
- 5. Spara.

Länkar och mer tips:

http://bildochfoto.se/gimp-ett-gratis-alternativ-till-photoshop/

http://gimp-win.sourceforge.net/stable.html

http://gimp-tutorials.net/